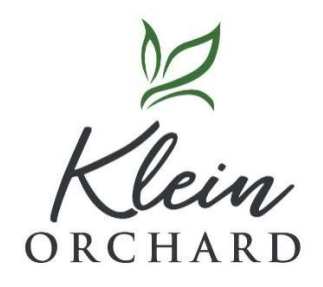

To make an online payment, go to <a href="https://kleinorchard.com/">https://kleinorchard.com/</a>

Click on the 'PAY MY DUES' link on the upper right hand side above the phone number.

That will bring you to the online payment portal, <a href="https://propertypay.cit.com/">https://propertypay.cit.com/</a>

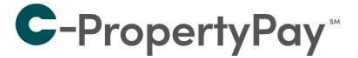

Pay your assessments and other property-related fees quickly and conveniently.

Need help?

Please see our guides on how to make a <u>one-time</u> <u>payment</u> and how to create a <u>payment schedule</u> (pdf),

<u>video</u>.

For further assistance, please call us at 866–800–4656 or <u>email us</u>.

Please use your email address to login.

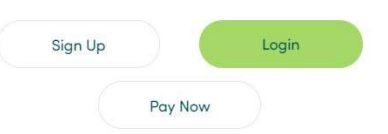

You can create an account by clicking the 'Sign Up' button. You can make a one-time payment by clicking the 'Pay Now' button. Instructions for 'one-time payment' are on this page. When prompted, enter the following information:

| Management ID:      | 3173 | This will display 'Klein Management Company'                                                                                                    |
|---------------------|------|----------------------------------------------------------------------------------------------------|
| Association ID:     | KORC | This will display 'KLEIN ORCHARD HOMEOWNERS ASSOCIATION'                                                                                                    |
| Property / Account: |      | This is your abbreviated address. This is shown on your statement.<br>AT = Azalea Trace   SB = Summerbrook<br>KO = Klein Orchard   MO = Mint Orchard   SO = Summer Orchard<br>AO = Aspen Orchard   WO = Walnut Orchard<br>CO = Chestnut Orchard   OO = Olive Orchard<br>HO = Hazel Orchard<br><b>Example:</b> 1234 Klein Orchard Dr would be 1234KO |

Note: ACH payments are free, card payments will be charged a 2.95% fee by the bank